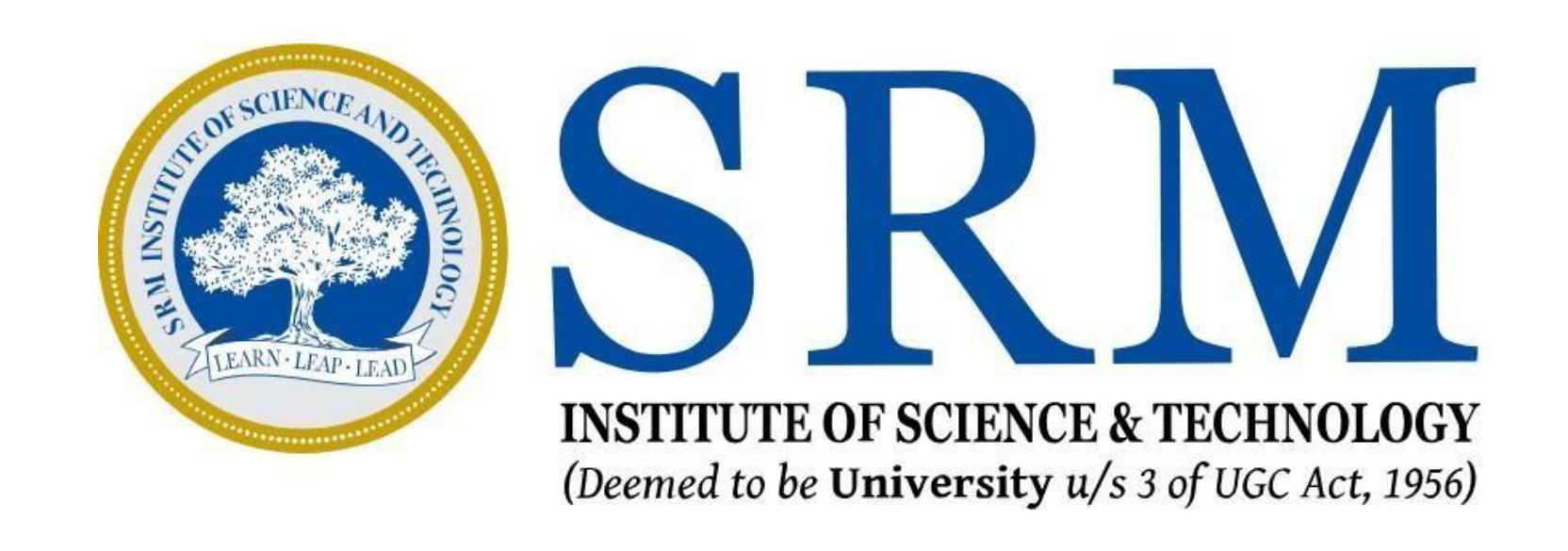

Steps to Generate UGC Anti-Ragging Reference Number and Affidavit

## Introduction

As per the direction of the University Grants Commission (UGC), it is mandatory for all the students to create the UGC Anti-ragging reference number and submit the generated Affidavit duly signed by both the student and the parent at the University during enrollment.

This document lists the detailed steps with the values to be selected for generating the reference number and downloading the affidavit.

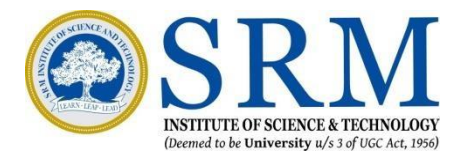

# **Affidavit Registration Form For Universities**

1. Click the link below to begin

https://www.antiragging.in/affida vit university form.php

2. Fill in all necessary Student information like Name, Email, Mobile no. etc.

|                      | Fields marked with * are compu | lsory.                |  |
|----------------------|--------------------------------|-----------------------|--|
|                      | Student's Detai                | ls                    |  |
| First Name *         | Middle Name (optional)         | Surname / Last Name * |  |
| First Name           | Middle Name                    | Surname / Last Name   |  |
| Mobile Number (+91)* | Email*                         | Gender *              |  |
| Mobile Number        | Emaill ID                      | Male                  |  |
| City*                | State*                         | Select Nationality*   |  |
| City                 | Select State                   | Indian                |  |

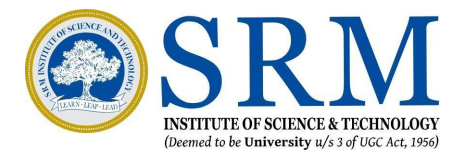

# **University Selection**

- Fill in all necessary Parent/Guardian information like Name, Email, Mobile no. etc.
- 2. Select the State as Tamil Nadu from the drop-down
- 3. Select S.R.M. Institute of Science and Technology Chennai (U-0473) as the University Name from the drop-down

| Parent / Guardian Name*                  | Parent / Guardian Phone Number (+91)* | Parent / Guardian Email*                    |  |
|------------------------------------------|---------------------------------------|---------------------------------------------|--|
| Parent/Guardian name Parent phone number |                                       | Parent/Guardian Email                       |  |
| Parent / Guardian City*                  | Parent / Guardian State*              | Parent / Guardian address*                  |  |
| Parent/Guardian City                     | Select State                          | Drag from the bottom right corner to expand |  |
|                                          | Liniversity and Course De             | taile                                       |  |

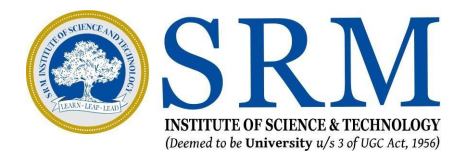

# **University Details**

Common Information

University Director's Name

Dr. Jagadeesh Kannan

University Phone Number

9786780444

University Landline Number

04312258444

Number of students in your class

60 (Default value)

Current year of Study

1

Nearest Police Station to your University

Samayapuram.

| University Code                           | U-0473                      |                                             |                                       |  |  |  |
|-------------------------------------------|-----------------------------|---------------------------------------------|---------------------------------------|--|--|--|
| University Name                           | S.R.M. Instit               | . Institute of Science & Technology Chennai |                                       |  |  |  |
|                                           | Select Univ                 | ersity First And Then Fill The Following A  | s Per The University Details          |  |  |  |
| Jniversity Director's                     | Name *                      | University Phone Number (+91)*              | University Landline Number (Optional) |  |  |  |
| Dr. Director Name                         |                             | 4427417000                                  | 4427417777                            |  |  |  |
| etails Of The Course<br>Under Graduate De | e (UG/PG/Diploma)*<br>egree | Name of the Course *                        | Number of students in your class*     |  |  |  |
|                                           | .+                          | Nearest Police station to your University*  |                                       |  |  |  |
| Current year of study                     | (*                          | H2, Guduvancheri                            |                                       |  |  |  |

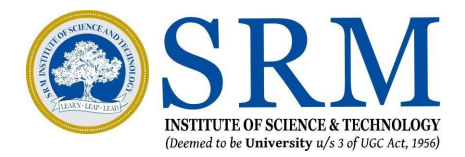

# **UGC Regulations**

1. Carefully go through the regulations and select the check box after reviewing the documents

 $\checkmark$ 

~

2. Acknowledge each and every instruction in the regulations by clicking the check box

| UGC Regulati                                                                                                    |
|----------------------------------------------------------------------------------------------------|
| I confirm that I have read UGC's regulations on Ragging.(To read, click on the lir                                          |
| l confirm that I have read the Judgment of the Hon. Supreme Court on preventi THE HON. SUPREME COURT )                      |
| I promise that I will not indulge in Ragging or any form of violent behaviour. Ne                                           |
| I understand that if I am accused of Ragging, the responsibility is on me to prov                                           |
| I will not remain a spectator to acts of Ragging. I will report the matter immedia 180 5522 or email to info@antiragging.in |
|                                                                                                    |

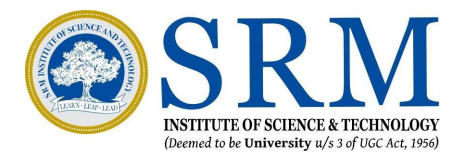

### tions

e link ABSTRACT OF UGC REGULATIONS ON RAGGING)

ntion of Ragging.(To read, click on the link SUMMARY OF THE JUDGMENT OF

Neither will I tolerate being ragged or subjected to violence.

rove that I am not guilty.

diately to my Principal/Director and/or to the Anti Ragging Help line at 1800

# **Confidential Survey**

# 1. Fill the Confidential survey and then Click Submit Form

| C                                                                                          | onfidentia                                     | l Survey                                                                 |                                    |               |
|--------------------------------------------------------------------------------------------|------------------------------------------------|--------------------------------------------------------------------------|------------------------------------|---------------|
| Please answer these questions truthfully and honestly because this<br>Your University will | survey is totally Co<br>only know that you     | nfidential, So no part of this surve<br>have participated in this survey | y is going to show anything to you | r University. |
| Were you ever ragged ? *                                                                   | No                                             | ⊖ Yes                                                                    |                                    |               |
| Did you ever rag anybody ? *                                                               | No                                             | O Yes                                                                    |                                    |               |
| What is the phone number of National Anti Ragging Help Line *                              | 18001805522                                    |                                                                          |                                    |               |
| Does ragging happen in your University ? *                                                 | No                                             | O Mild                                                                   | O Severe                           |               |
| WARNING: Please Recheck Your Deta<br>O I have rechecked                                    | ils (specially Email a<br>the form and confiri | ddresses and Mobile) Before Sub<br>m that all the details are correct.   | mitting the form                   |               |
|                                                                                            | Submit Fo                                      | rm                                                                       |                                    |               |

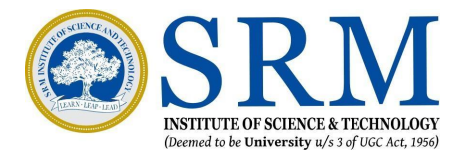

# Confirmation

- 1. You will receive the confirmation for your record submission as shown here.
- 2. Carefully note down the reference number. We will be using it to generate the affidavits in the next step.

Your record submitted successfully Ref ID: Name = Email:

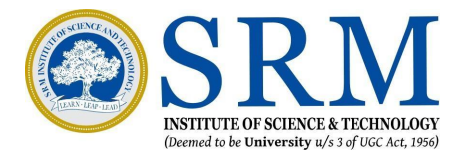

# ted successfully

# **Downloading the Undertaking Document**

1. Click the link below to raise the undertaking request.

https://antiragging.in/undertaking request.php

2. Fill in your reference number, registered email and mobile number and click Submit Query

|                               | UND     | ERTA |  |
|-------------------------------|---------|------|--|
|                               |         |      |  |
| Reference                     | e No. * |      |  |
|                               |         |      |  |
| Email *                       |         |      |  |
| Mobile No                     | ). *    |      |  |
|                               |         |      |  |
| NEI OLIO AMPRIE INTERNA DE 24 |         |      |  |
|                               |         |      |  |

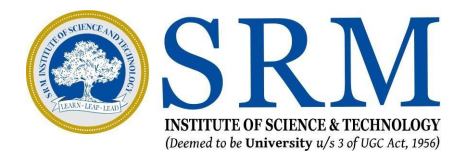

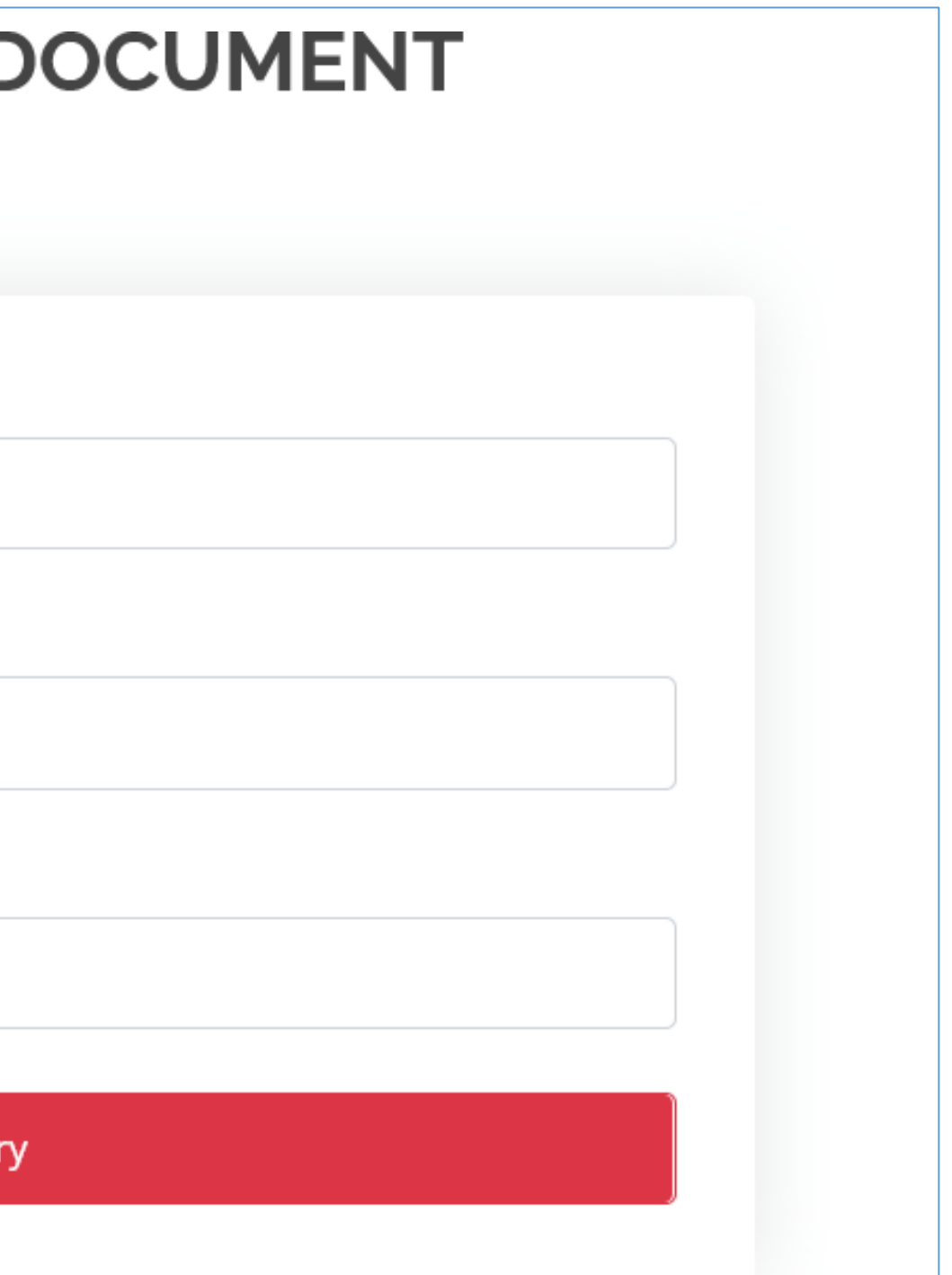

# **Signing the Affidavit**

- 1. On clicking the Submit query button, the link will automatically generate the affidavit forms with your unique reference number and information
- 2. The forms will have to be signed by both the student and the parent respectively as per the affidavit.

Please note that the deponent will be the Student in the Student Affidavit and the deponent will be the Parent in the Parent/Guardian Undertaking. Reference Number

### ANTIRAGGING AFFIDAVIT BY THE STUDENT

- I, , having been admitted to S.R.M. Institute of Science & Technology Chennai have received a copy of the UGC regulations on Curbing the menace of Ragging in Higher Educational Institutions, 2009, (hereinafter called the "Regulations") carefully read and fully understood the provisions contained in the said Regulations.
- I have, in particular, perused clause 3 of the Regulations and am aware as to what constitutes ragging.
- 3. I have also, in particular, perused clause 7 and clause 9.1 of the Regulation and am fully aware of the penal and administrative action that is liable to be taken against me in case I am found guilty of or abetting ragging, actively or passively, or being part of a conspiracy to promote ragging.
- 4. I hereby solemnly aver and undertake that:-I will not indulge in any behavior or act that may be constituted as ragging under clause 3 of the Regulations. I will not participate in or abet or propagate through any act of commission or omission that may be constituted as ragging under clause 3 of the Regulations.
- 5. I hereby affirm that, if found guilty of ragging, I am liable for punishment according to clause 9.1 of the Regulations, without prejudice to any other criminal action that may be taken against me under any penal law or any law for the time being in force.
- 6. I hereby declare that I have not been expelled or debarred from admission in any institution in the country on account of being found guilty of, abetting or being part of a conspiracy to promote, ragging; and further affirm that, in case the declaration is found to be untrue, I am aware that my admission is liable to be cancelled.

DECLARED ON

Signature of Deponent

VERIFICATION

Verified that the contents of this affidavit are true to the best of my knowledge and no part of the affidavit is false and nothing has been concealed or misstated therein.

Verified at \_\_\_\_\_ On \_\_\_\_\_

Signature of Deponent \_\_\_\_\_

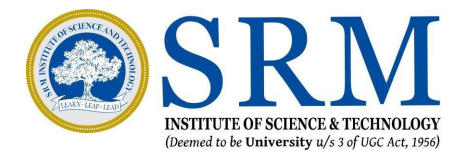

Reference Number

### UNDERTAKING BY PARENT/GUARDIAN

- I, father / mother/guardian of having been admitted to S.R.M. Institute of Science & Technology Chennai , have received a copy of the UGC regulations on Curbing the menace of Ragging in Higher Educational Institutions, 2009, (hereinafter called the "Regulations") carefully read and fully understood the provisions contained in the said Regulations
- I have, in particular, perused clause 3 of the Regulations and am aware as to what constitutes ragging.
- 3. I have also, in particular, perused clause 7 and clause 9.1 of the Regulations and am fully aware of the penal and administrative action that is liable to be taken against my ward in case he/she is found guilty or abetting ragging, actively or passively, or being part of a conspiracy to promote ragging.
- 4. I hereby solemnly aver and undertake that:-My ward will not indulge in any behavior or act that may be constituted as ragging under clause 3 of the Regulations. My ward will not participate in or abet or propagate through any act of commission or omission that may be constituted as ragging under clause 3 of the Regulations.
- 5. I hereby affirm that, if found guilty of ragging, my word is liable for punishment according to clause 9.1 of the Regulations, without prejudice to any other criminal action that may be taken against my ward under any penal law or any law for the time being in force.
- 6. I hereby declare that my word has not been expelled or debarred from admission in any institution in the country on account of being found guilty of, abetting or being part of a conspiracy to promote, ragging; and further affirm that, in case the declaration is found to be untrue, I am aware that my admission my word is liable to be cancelled.

### DECLARED ON

| Sign | atu | re ( | of I | Depo | onent |
|------|-----|------|------|------|-------|
| 1.0  |     | 3    | Q.   | 26   | No.   |

Address

### VERIFICATION

Verified that the contents of this affidavit are true to the best of my knowledge and no part of the affidavit is false and nothing has been concealed or misstated therein.

Verified at \_\_\_\_\_ On \_\_\_\_\_

Signature of Deponent \_\_\_\_\_

# Uploading the Affidavit and Undertaking form

- 1. Upload the Affidavit and the Undertaking form duly signed by the student and the parent in the Online Enrollment Portal.
- 2. The hard copy of the original affidavit and the undertaking form shall be submitted to the College at the time of Physical Verification of Documents

### Reference Number

### ANTIRAGGING AFFIDAVIT BY THE STUDENT

- I, , having been admitted to S.R.M. Institute of Science & Technology Chennai have received a copy of the UGC regulations on Curbing the menace of Ragging in Higher Educational Institutions, 2009, (hereinafter called the "Regulations") carefully read and fully understood the provisions contained in the said Regulations.
- I have, in particular, perused clause 3 of the Regulations and am aware as to what constitutes ragging.
- 3. I have also, in particular, perused clause 7 and clause 9.1 of the Regulation and am fully aware of the penal and administrative action that is liable to be taken against me in case I am found guilty of or abetting ragging, actively or passively, or being part of a conspiracy to promote ragging.
- 4. I hereby solemnly aver and undertake that:-I will not indulge in any behavior or act that may be constituted as ragging under clause 3 of the Regulations. I will not participate in or abet or propagate through any act of commission or omission that may be constituted as ragging under clause 3 of the Regulations.
- 5. I hereby affirm that, if found guilty of ragging, I am liable for punishment according to clause 9.1 of the Regulations, without prejudice to any other criminal action that may be taken against me under any penal law or any law for the time being in force.
- 6. I hereby declare that I have not been expelled or debarred from admission in any institution in the country on account of being found guilty of, abetting or being part of a conspiracy to promote, ragging; and further affirm that, in case the declaration is found to be untrue, I am aware that my admission is liable to be cancelled.

DECLARED ON \_\_\_\_\_ Signature of Deponent

VERIFICATION

Verified that the contents of this affidavit are true to the best of my knowledge and no part of the affidavit is false and nothing has been concealed or misstated therein.

Verified at \_\_\_\_\_ On \_\_\_\_\_

Signature of Deponent \_\_\_\_\_

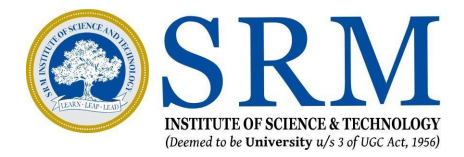

Reference Number

### UNDERTAKING BY PARENT/GUARDIAN

- I, father / mother/guardian of having been admitted to S.R.M. Institute of Science & Technology Chennai , have received a copy of the UGC regulations on Curbing the menace of Ragging in Higher Educational Institutions, 2009, (hereinafter called the "Regulations") carefully read and fully understood the provisions contained in the said Regulations
- I have, in particular, perused clause 3 of the Regulations and am aware as to what constitutes ragging.
- 3. I have also, in particular, perused clause 7 and clause 9.1 of the Regulations and am fully aware of the penal and administrative action that is liable to be taken against my ward in case he/she is found guilty or abetting ragging, actively or passively, or being part of a conspiracy to promote ragging.
- 4. I hereby solemnly aver and undertake that:-My ward will not indulge in any behavior or act that may be constituted as ragging under clause 3 of the Regulations. My ward will not participate in or abet or propagate through any act of commission or omission that may be constituted as ragging under clause 3 of the Regulations.
- 5. I hereby affirm that, if found guilty of ragging, my word is liable for punishment according to clause 9.1 of the Regulations, without prejudice to any other criminal action that may be taken against my ward under any penal law or any law for the time being in force.
- 6. I hereby declare that my word has not been expelled or debarred from admission in any institution in the country on account of being found guilty of, abetting or being part of a conspiracy to promote, ragging; and further affirm that, in case the declaration is found to be untrue, I am aware that my admission my word is liable to be cancelled.

### DECLARED ON

| Signa | atur | re | of | De | po | nent |  |
|-------|------|----|----|----|----|------|--|
| 2.45  |      | Ş  | 84 | 3  | 6  | 1    |  |

Address

### VERIFICATION

Verified that the contents of this affidavit are true to the best of my knowledge and no part of the affidavit is false and nothing has been concealed or misstated therein.

Verified at \_\_\_\_\_ On \_\_\_\_\_

Signature of Deponent \_\_\_\_\_